## Daten von anderen Browsern importieren

**1.)** Öffne zuerst die Bibliothek (die Lesezeichen- und Chronikverwaltung) von Firefox Verwende dazu das Tastaturkürzel **STRG + Umschalttaste + H** 

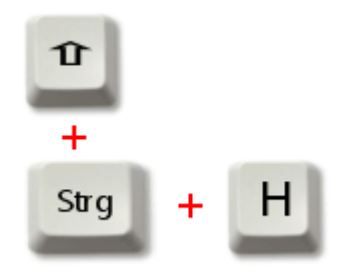

Die Bibliothek ist auch über die orangefarbene Firefox-Schaltfläche und über das Menü **Chronik** erreichbar

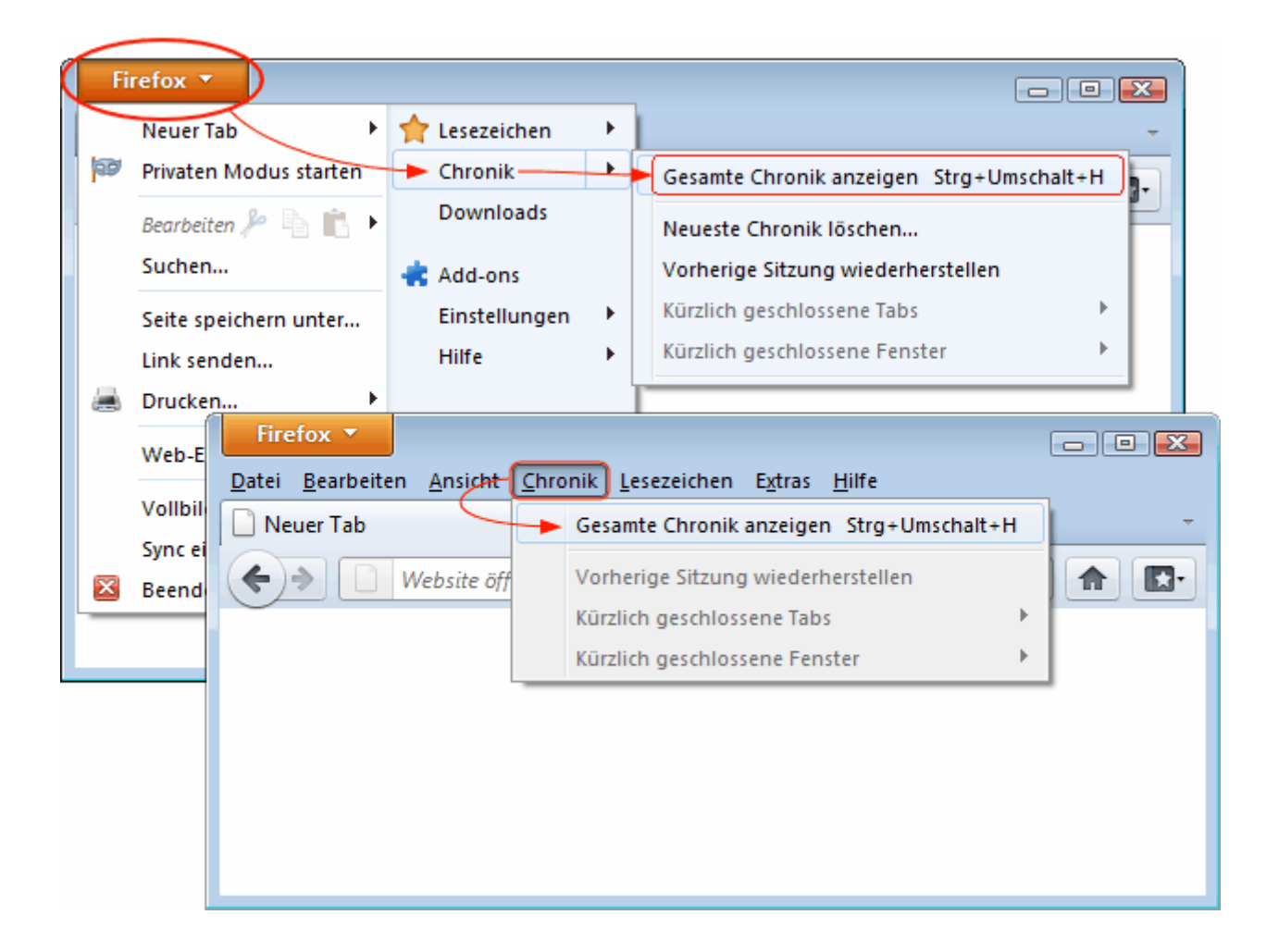

**2.)** um die Lesezeichen anderer Browser zu importieren, klicke auf die Schaltfläche"Importieren und Sichern"

| 🕹 Bibliothek                                      |                                                                                                    |
|---------------------------------------------------|----------------------------------------------------------------------------------------------------|
| 🔶 🔶 🖳 Verwalten י 📗 Ansichten י                   | الله Importieren und Sichern المركم Chronik durchsuchen                                                                                                    |
| © Chronik<br>Schlagwörter<br>▶ ■ Alle Lesezeichen | Sichern se   Wiederherstellen Image: Se   Lesezeichen von HTML importieren Image: Sezeichen nach HTML exportieren   Daten von einem anderen Browser importieren   Keine Einträge |

3.) dann den Browser auswählen von welchem Daten importiert werden soll...

| Import-Assistent                                                                       | X      |
|----------------------------------------------------------------------------------------|--------|
| Einstellungen und Daten importieren                                                    | ٧      |
| Einstellungen, Lesezeichen, Chronik, Passwörter und sonstige Daten<br>importieren von: |        |
| 💿 Microsoft Internet Explorer                                                          |        |
| → ◎ <u>O</u> pera                                                                      |        |
| < Zurück Weiters Abb                                                                   | rechen |

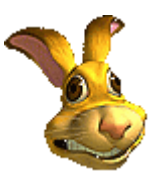